# دليل التقديم على موقع مدينة الملك عبدالله الطبية:

## عزيزي المتقدم على مدينة الملك عبدالله الطبية بالعاصمة المقدسة، حتى تتمكن من التقديم على الموقع والتسجيل على الوظائف. يجب عليك إتباع الخطوات التالية:

- 1- يجب عليك استخدام متصفح Internet Explorer
- 2- قم بزيارة موقع مدينة الملك عبدالله الطبية عن طرق محرك البحث www.Google.com أو عن طرق الرابط: https://www.kamc.med.sa/ar/.
  - 3- في حال ظهور مشكلة بالموقع، فيتوجب عليك تنظيف المتصفح من الــ Cookies بالطريقة التالية كما هو موضح بالصور:

|                                                                                    |                                    |                                   | - 0                                                                                                    |
|------------------------------------------------------------------------------------|------------------------------------|-----------------------------------|----------------------------------------------------------------------------------------------------|
| kamc.med.sa/ar/                                                                    | ÷ 🗎 Ċ Se                           | arch                              | <u>ר</u> ק <u>ה</u> ⊀                                                                                                    |
| × C<br>English                                                                     |                                    | e عبدالله الطبية. مكة المكرمة     | Print<br>File<br>Zoom (135%)<br>Safety                                                                                                    |
| محینـة المـلك عـبدالل <sup>0</sup> الطبيـة هيدة<br>KING ABDULLAH MEDICAL CITY كلاك | VISION d<br>230                    | وزارة الصحة<br>Ministry of Health | Add site to Apps<br>View downloads Ctrl+J<br>Manage add-ons<br>F12 Developer Tools<br>Go to pinned sites<br>Compatibility View settings<br>Internet options<br>About Internet Explorer |
| مركز التطوع والشراكات المجتمعية اتـصـل بـنـا                                       | الخدمات الالكترونية المراكز الطبية | ية عن المدينة                     | الرئيس                                                                                                    |
|                                                                                    |                                    |                                   |                                                                                                    |

| فريمن المربية المربية المرب<br>المربية المربية المربية المربية المربية المربية المربية المربية المربية المربية المربية المربية المربية المربية المربية المربية المربية المربية المربية المربية المربية المربية المربية المربية المربية المربية المربية المربية المربية ا | vision قرارة الصحة<br>30 Ministry of Health                                                                                                    |
|----------------------------------------------------------------------------------------------------|----------------------------------------------------------------------------------------------------|
| الشراكات المجتمعية اتصل بنا<br>Use current Use default Use new tab<br>Startup                                                                                                    | الرئيسية عن المدينة الخدمات الالكترونية<br>Delete Browsing History ×                                                                                                    |
| Start with tabs from the last session          Start with home page         Tabs         Change how webpages are displayed in tabs.         Tabs         Change how webpages are displayed in tabs.         Tabs         Browsing history         Delete temporary files, history, cookies, saved passwords, and web         form information.         Delete browsing history on exit         Delete browsing history on exit         Delete         Settings         Appearance         Colors       Languages         Fonts       Accessibility                                                                                                    | <ul> <li>Preserve Favorites website data         Keep cookies and temporary Internet files that enable your favorite websites to retain preferences and display faster.     </li> <li>Temporary Internet files and website files         Copies of webpages, images, and media that are saved for faster viewing:         Cookies and website data         Files or databases stored on your computer by websites to save preferences or improve website performance.         History         List of websites you have visited.         Download History         List of files you have downloaded.     </li> </ul> |
| م درصهم لراحة مرضاهم وتمكين الفريق الطبي من ممارسة<br>العناية التنويم : 00:00 صباحاً – 00:00 مساءً<br>العناية المركزة : 00:20 مساءً – 00:00 مساءً                                                                                                    | Form data     Saved information that you have typed into forms.     Aved passwords that are automatically filed in when you sign in to a website you've previously visited.     Tracking Protection, ActiveX Filtering and Do Not Track     Al ist of websites excluded from filtering, data used by Tracking     Protection to detect where sites might automatically be sharing details about your visit, and exceptions to Do Not Track requests.  About deleting browsing history     Delete     Cancel                                                                                                    |

4- قم بإغلاق المتصفح، ثم قم بالدخول على الموقع مرة أخرى، وسوف تتمكن (ان شاء الله) من عرض الوظائف المعلنة والتقديم عليها...

#### للتقديم على الوظائف المعلنة بالموقع، اتبع الخطوات التالية:

 أدخل الموقع الالكتروني لمدينة الملك عبدالله الطبية بالعاصمة المقدسة على الرابط <u>https://www.kamc.med.sa/ar/</u> كما هو موضح بالصور بالأسفل أو قم بالبحث بمحرك البحث Google.com على (مدينة الملك عبدالله الطبية بالعاصمة المقدسة) واتبع الخطوات الموضحة:.

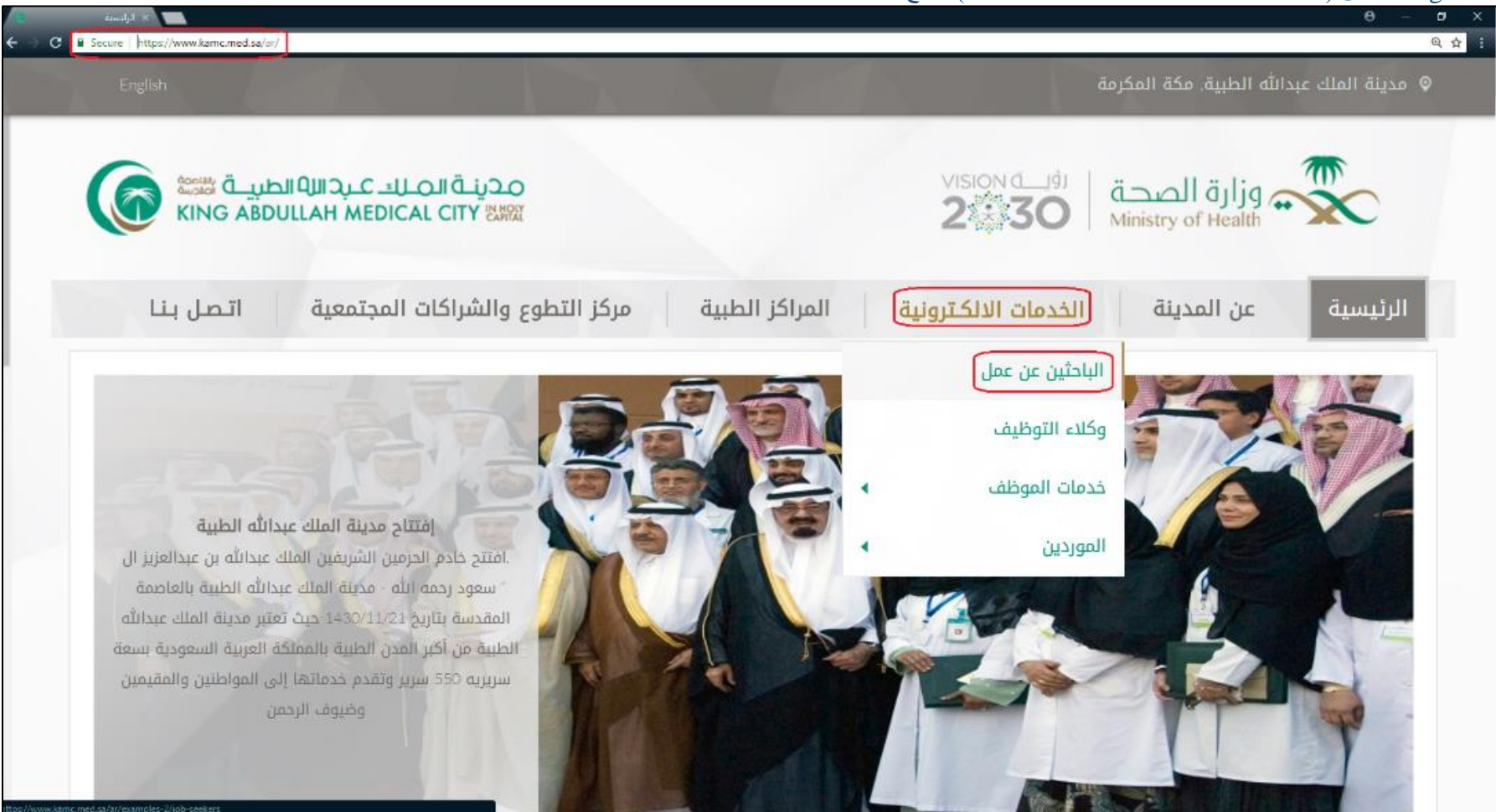

سوف تظهر لك صفحة جديدة بمسمى (الباحثين عن عمل):
 . من المهم جداً قراءة التعليمات المدونة ولا يمكنك التقديم على أي وظيفة مالم تتبع التعليمات المذكورة خاصة الفقرات رقم 3 و4 و6.

b. قم بالضغط على زر (موافق) للمتابعة.

| الباحثين عن عمل 🥥 | × 📑                                                                                                    |                                                                                                    |
|-------------------|----------------------------------------------------------------------------------------------------|----------------------------------------------------------------------------------------------------|
|                   | English                                                                                                    | ينة الملك عبدالله الطبية, مكة المكرمة                                                                                                    |
|                   |                                                                                                    |                                                                                                    |
|                   | محينية الصلك عبدالله الطبية الملك المبية الملك المبية الملك المبية الملك المبية المبية المبية المبية المبية ال                                     | vision رؤيـة الصحة<br>2030 Ministry of Health                                                                                                    |
|                   |                                                                                                    |                                                                                                    |
|                   | المراكز الطبية مركز التطوع والشراكات المجتمعية اتـصل بـنـا                                                                                         | رئيسية عن المدينة الخدمات الالكترونية                                                                                                    |
|                   |                                                                                                    | <b>نت هنا</b>   الخدمات الالكترونية   الباحثين عن عمل                                                                                                    |
|                   |                                                                                                    |                                                                                                    |
|                   |                                                                                                    |                                                                                                    |
|                   | وتعليمات التقديم على المدينة الطبية                                                                                                    | شروط                                                                                                    |
|                   | ، القبول على وظائف إدارية وتمريضية وطبية مساعدة للتقديم على الموقع الالكتروني نأمل الاخذ                                                           | علن مدينة الملك عبدالله الطبية بالعاصمة المقدسة عن فتح باب<br>ين الاعتبار الاتي :                                                                                                    |
|                   | يوم الأحد 20/10/1440هـ الموافق 23/06/2019م، لمدة شهر.                                                                                              | التقديم على الوظائف المعلنة على الموقع سيكون ابتداء من                                                                                                    |
|                   | ي فقط، ولن يتم قبول أي طلب خلاف ذلك.                                                                                                    | يكون التـقديم على المدينة الطبية عن طريق الموقع الإلكترون                                                                                                    |
|                   | ب ما يتوافق مع المؤهلات والخبرات.                                                                                                    | Contraction and an experimental device and an experimental sectors.                                                                                                    |
|                   | والبالوالب واستبقائه الأسووا التقاديو                                                                                                    | يجب رفع سيره دانية محدنة نتوضيفه المصروحة واختيارها حسا                                                                                                    |
|                   | لمان الصلب واستيفاته تشروط التقديم.                                                                                                    | يجب رفع سيره دانية محدثة تتوضيفه المصروحة واحتيارها حسر<br>إن إدخال المؤهلات الدراسية والخبرات والمرفقات ضرورة لاستك                                                                                                    |
|                   | المان الصب واستيفانه تشروط التقديم.                                                                                                    | يجب رمع سيره دانية محدنة لتوطيفه المطروحة واحتيارها حسر<br>إن إدخال المؤهلات الدراسية والخبرات والمرفقات ضرورة لاستك<br>جميع الوظائف الإدارية المطروحة للسعوديين فقط.                                                                                                    |
|                   | هان الصب والسيفانة تشروط التقديم.<br>نبوابة ، يرجى تعطيل مانع النوافذ المنبثقة من متصفحك.                                                          | يجب رفع سيره دائية محدلة لتوطيفه المطروحة واحتيارها حسر<br>إن إدخال المؤهلات الدراسية والخبرات والمرفقات ضرورة لاستك<br>جميع الوظائف الإدارية المطروحة للسعوديين فقط.<br>عزيزي المتقدم من أجل التقديم على الوظائف من خلال هذه ال                                                          |
|                   | هان الصب والشيفانة تشروط التقديم.<br>لبوابة ، يرجى تعطيل مانع النوافذ المنبثقة من متصفحك.                                                          | يجب رمع سيره دانية محدنة لتوطيفه المطروحة واحتيارها حسر<br>إن إدخال المؤهلات الدراسية والخبرات والمرفقات ضرورة لاستك<br>جميع الوظائف الإدارية المطروحة للسعوديين فقط.<br>عزيزي المتقدم من أجل التقديم على الوظائف من خلال هذه ال                                                          |
|                   | هن الصب والشيفانة تشروط التقديم.<br>بوابة ، يرجى تعطيل مانع النوافذ المنبثقة من متصفحك.<br>ف الشاغرة بمدينة الملك عبدالله الطبية بالعاصمة المقدسة  | يجب رمع سيره دانية محدنة لتوطيقه المطروحة واختيارها خسا<br>إن إدخال المؤهلات الدراسية والخبرات والمرفقات ضرورة لاستك<br>جميع الوظائف الإدارية المطروحة للسعوديين فقط.<br>عزيزي المتقدم من أجل التقديم على الوظائف من خلال هذه ال<br>عزيزي المتقدم على الوظائف<br>دليل التقديم على الوظائف |
|                   | هن الطبب والسيفانة تشروط التقديم.<br>بوابة ، يرجى تعطيل مانع النوافذ المنبثقة من متصفحك.<br>ف الشاغرة بمدينة الملك عبدالله الطبية بالعاصمة المقدسة | يجب رفع شيره دانية محدنة لتوطيقه المطروحة واختيارها خسا<br>إن إدخال المؤهلات الدراسية والخبرات والمرفقات ضرورة لاستك<br>جميع الوظائف الإدارية المطروحة للسعوديين فقط.<br>عزيزي المتقدم من أجل التقديم على الوظائف من خلال هذه ال<br>وليل التقديم على الوظائف                              |

#### سوف تظهر لك صفحة جديدة بمسمى (التوظيف بالإنترنت) قم بإتباع التعليمات التالية:

|           | https://eniaz. | kame med sa:8080/00 HTML/RE is                                                          | n?function_id=1//2068/recn_id=23350/                                                                                                    | rem and id=8008/recurity group id=08/lang                                                                                                    | code= AR8/oar=rHciD\///IIrKeV7b5 | 50xP070_8/narams=-5-W/c6.hE1.htk/36/2r                                      | m/Tazil Ky//F = 🖨 🖒 Search                                                       |                                                                                                    | - 0 X                                                                                                    |
|-----------|----------------|-----------------------------------------------------------------------------------------|----------------------------------------------------------------------------------------------------|----------------------------------------------------------------------------------------------------|----------------------------------|-----------------------------------------------------------------------------|----------------------------------------------------------------------------------|----------------------------------------------------------------------------------------------------|----------------------------------------------------------------------------------------------------|
| الرئيسي 🛛 | nups//enjaza   | الباحثين عن عمل 💿                                                                       | le kamc.med.sa                                                                                                    | iRe × الصفحة الرئيسية للزائر في 🤗                                                                                                    |                                  | AAPOZAeparams=-5-wco.br1.btc1aol21                                          | inyiqzicious + = O search.                                                       | •                                                                                                    |                                                                                                    |
|           | 1              | ₩ &                                                                                     |                                                                                                    |                                                                                                    |                                  | ى <i>تر</i> نت                                                              | التوظيف بالإن                                                                    | طبيــة ﷺ<br>KING ABDI                                                                                                    | محرية قال مسلك عبر الله ال<br>الملحة الرنيسية الوظائف                                                                                                    |
|           | رور بالحقول    | بِكَ الذي قَمَّ بِالسَجِيلَ بِهُ بِالمَوقَعَ<br>يرجى إدخال اسم المستخد وكلمت الم<br>لزر | قع الوظائف الخاص بنا؟<br>الف الخاص بنا؟<br>المستخدم هو البريد الاكتروني الخاص<br>إذا كان لنيك حساب بالموقع<br>بالأعلى لم المنظ على هذا<br>ل نسيت كلمة السر؟ | من هذه أول زيارة لك لم<br>هل هذه أول زيارة لك لم<br>قم بالتسجيل اليوم<br>مسجل بالفعل بموقع الوف<br>اسم المستخدم<br>كلمة السر<br>تسجيل الدخول<br>ويشاد | عليك التسجيل بالضغط على هذا الزر | م يكن عند حساب بالموقع من قيل، فيجب<br>ر صة لاختيارات متعددة<br>طيف<br>مهني | اذا ا<br>یار بحث متقدم لآناحة الف<br>حالة التو<br>المجال ال<br>المجال ال<br>علين | ، بنا<br>ادناه للبحث السريع او قم باختر<br>(مثل: قلب - اورام - موارد بشرية)<br>الوظائف الادارية<br>وظائف المريض<br>وظائف الفنيين<br>وظائف الفنيين<br>بحث مسح<br>مسح<br>من هذا الزر لعرض الوظائف المعانة مؤذ<br>يقانف الدر فض الوظائف المعانة مؤذ | مرحبًا بك في موقع الوظائف الخاص<br>البحث عن أمر الشغل<br>قم باختيار واحدة من القنات الوظيفية<br>كلمات الأساس<br>فنة الوظيفة<br>تاريخ الإعلان عن الوظيفة<br>بهم الفنطع |

(يرجى ملاحظة أنه سيتم حجب الوظائف المعلنة تلقائياً عند انتهاء تاريخ الاعلان)

### إن لم يكن لديك حساب في الموقع، فيجب عليك التسجيل بإتباع الخطوات التالية كما هو موضح بالصورة بالأسفل:

| الرئ                    | الباحثين عن عمل 🥥  | kamc.med.sa | البيانات الاساسية 🏉 | ×                   |                     |                                      |             |                                                |                          |                      |
|-------------------------|--------------------|-------------|---------------------|---------------------|---------------------|--------------------------------------|-------------|------------------------------------------------|--------------------------|----------------------|
| ∣ jä                    | 8                  |             |                     |                     |                     |                                      |             | التوظيف بالإنترنت                              |                          | الصيك عيد الله ال    |
|                         |                    |             |                     |                     |                     |                                      |             |                                                | <b>-</b>                 | الرنيسية الوطائف     |
|                         | <b>—</b> ——        |             |                     |                     |                     |                                      |             |                                                | -                        |                      |
|                         | کود التأکيد        |             |                     | بياتات تسجيل الدخول |                     |                                      |             | نصية                                           | البياتات الشذ            |                      |
|                         |                    |             |                     |                     |                     |                                      |             |                                                |                          | ت الاساسية           |
| نىخصىية 🗸 🚺 القالى      | إلغاء البيادات الش |             |                     |                     |                     |                                      |             |                                                |                          |                      |
| $\overline{\Lambda}$    |                    |             |                     |                     |                     |                                      |             |                                                |                          |                      |
| بعد تعبنة الد           |                    |             |                     |                     |                     |                                      |             |                                                |                          |                      |
| المحددة اضف<br>على الذر |                    |             |                     |                     |                     |                                      |             | First Name                                     |                          |                      |
|                         |                    |             |                     |                     | باعي<br>4 هنا       | الكن اسمك الرب<br>باللغة الإنجليزياً |             | Grand Father Name                              |                          |                      |
|                         |                    |             |                     |                     |                     | V                                    |             | Family Name                                    |                          |                      |
|                         |                    |             |                     |                     |                     |                                      |             | الاسم الاول<br>اسم الاب                        |                          |                      |
|                         |                    |             |                     |                     | با <i>عي</i><br>هنا | الد اسمك الرب<br>باللغة العربية ه    |             | اسم الجد                                       |                          |                      |
|                         |                    |             |                     |                     |                     | · · · 7/                             |             | اسم العائلة                                    |                          |                      |
|                         |                    |             |                     |                     |                     |                                      |             | )                                              |                          | ات اضافة             |
|                         |                    |             |                     |                     |                     |                                      |             |                                                |                          |                      |
|                         |                    |             |                     |                     |                     |                                      |             | * تاريخ الميلاد<br>* الـ الدَّالاً حَدَّاتِ دَ |                          | * الجنس              |
|                         |                    |             |                     |                     |                     |                                      |             | الهوية/ الإقامة/ رقم الجواز                    | ¥<br>لام                 | * الديانة :          |
|                         |                    |             |                     |                     |                     |                                      |             |                                                | ~                        | * الجنسية            |
|                         |                    |             |                     |                     |                     |                                      |             |                                                |                          | الهاتف               |
|                         |                    |             |                     |                     |                     |                                      |             |                                                |                          | A 🗔 🖉                |
|                         |                    |             |                     |                     | نضل للإتصبال        | الوقت المف                           |             |                                                | الهاتف                   | 🐱 🖃 🐝<br>لهائف رقم ا |
|                         |                    |             |                     |                     | ~                   |                                      |             |                                                |                          |                      |
|                         |                    |             |                     |                     | $\checkmark$        |                                      |             |                                                |                          |                      |
|                         |                    |             |                     |                     | ~                   |                                      |             |                                                |                          | العمل                |
|                         |                    |             |                     |                     | ~                   |                                      |             |                                                |                          | d d                  |
|                         |                    |             |                     |                     |                     |                                      |             |                                                |                          | ات العاوين           |
|                         |                    |             |                     |                     |                     |                                      |             |                                                |                          | ð a 2                |
|                         |                    |             |                     |                     |                     | العتوان                              | بلد الميلاد | المديدة                                        | الدولة                   | لعنوان               |
|                         |                    |             |                     |                     |                     |                                      |             |                                                | •                        | ان خارج المملكة      |
|                         |                    |             |                     |                     |                     |                                      |             |                                                | المملكة العريبة السعودية | ان داخل المملكة      |

(عزيزي الباحث عن عمل: أن صحة المعلومات الشخصية مهمة جداً، ومن الواجب عليك التأكد من صحة المعلومات المدخلة، حيث لا يمكنك التعديل عليها لاحقاً)

5. ثم قم بإدخال البريد الالكتروني الخاص بك (سيكون يكون اسم المستخدم للدخول على حسابك الخاص بالموقع) وكلمة مرور كما هو موضح بالصور بالأسفل:

| ∣ )≅ 🔗                                      | التوظيف بالإنترنت                                      | محينية المباك عبد الله الطبية الماك محينية المباك |
|---------------------------------------------|--------------------------------------------------------|---------------------------------------------------|
|                                             |                                                        | الصفحة الرنيسية الوظانف                           |
| التأكيد                                     | بياتات التسجيل                                         | البياتات الشخصية                                  |
| ئم اشتط متا<br>ج                            |                                                        | بياتات التسجيل                                    |
| ف بيانات التسجيل 💙 التالي                   | الغاء اللخا                                            |                                                   |
| سم المستخدم للدخول على حسابك الخاص بالموقع) | م بإدخال البريد الالكتروني الخاص بك هنا (سيكون يكون ال | * البريد الإلكتروني aabbcc@hotmail.com            |
|                                             |                                                        | كلمة السر<br>تأكيد كلمة السر                      |

(أن صحة البريد الالكتروني مهمة جداً، ومن الواجب عليك التأكد من صحته، حيث يكون اسم المستخدم للدخول على الخاص بك، ووسيلة التواصل الرسمية، ولا يمكنك التعديل عليها لاحقاً)

6. ثم قم بإتباع التعليمات كما هو موضح بالصورة بالأسفل:

|         | ¢.                  |                | التوظيف بالإنترنت                        | لك كـب2اللهاالطيــة الله<br>KING ABDULLAH MEDIC                                                                                                    | مدينية الما<br>AL CITY الكلا                                        |
|---------|---------------------|----------------|------------------------------------------|----------------------------------------------------------------------------------------------------|---------------------------------------------------------------------|
|         |                     |                |                                          | الوظانف                                                                                                    | الصفحة الرنيسية                                                     |
| التأكيد |                     | بيانات التسجيل |                                          | البيانات الشخصية                                                                                                    |                                                                     |
| التكيد) | الغاء للخلف التأكيد |                |                                          |                                                                                                    | كود التأكيد                                                         |
|         |                     |                | طل بالأعلى ثم بالضغط على زر تأكيد<br>حيا | التأكيد<br>لتحقق (11: لم الم في المود بالد<br>فم بالضغا على هذا الزر للحصول على عود التغيل/ التأكيد<br>لي زر الرمز للحصول على رمز التحقق<br>سال رمز التاكيد على البريد الالكترون | * كود ا<br>قيمة رمز ال<br>الرمز \<br>يرجى الشاقط على<br>ارشادتم ارس |

هكذا فإنك قد قمت بالتسجيل على الموقع الالكتروني الخاص بمدينة الملك عبدالله الطبية وستظهر لك هذه الرسالة:

|      | 📴 تأكيد            |
|------|--------------------|
|      | .شكرا لتسجيلك معنا |
| OK I |                    |

8. للدخول على حسابك الخاص بالموقع الالكتروني، قم بإدخال اسم المستخدم (البريد الالكتروني الخاص بك الذي قمت بالتسجيل به) وكلمة المرور (في حال نسيان كلمة المرور اضغط على هل نسيت كلمة السر) ثم اضغط على تسجيل الدخول كما هو بالصورة الأسفل:

| المجيل الدخول 🔎                              |
|----------------------------------------------|
| هل هذه أول زيارة لك لموقع الوظائف الخاص بنا؟ |
| قم بالتسجيل اليوم                            |
| مسجل بالفعل بموقع الوظائف الخاص بنا؟         |
| اسم المستخدم aabbcc@hotmail.com              |
| كلمة السر<br>تسجيل الدخول                    |
| 😿 إرشاد 🛛 هل نسيت كلمة السر؟                 |

9. عند الدخول لحسابك الشخصي للمرة الأولى سيطلب منك تغيير كلمة المرور كما هو موضح بالأسفل:

| ← → Ø https://enja     | z.kamc.med.sa:8080/OA_HTML/OA.j | sp?page=/oracle/apps/irc/candidateS | elfService/webui/VisHomePG&KAMC | C_SUCCESS_MSG=Y&_ti=351268745&r | etainAM=Y&addBreadCrumb=N&oapc=18&oas | ≔hGM1-e2fn 👻 🔒 🖒 Search |                        |                             | × ם –<br>۹ 🛧 🔅 🗨               |
|------------------------|---------------------------------|-------------------------------------|---------------------------------|---------------------------------|---------------------------------------|-------------------------|------------------------|-----------------------------|--------------------------------|
| الرئيسية 🌚             |                                 | 🥃 kamc.med.sa                       | التطبيعات لاوراكل 😸             | ×                               | ليف بالإنترنت                         | التوظ                   | الطيية<br>KING ABDULLA | ± عـبدا<br>H MEDI           | لل ما مَـيَ مَ<br>CAL CITY الع |
|                        |                                 |                                     |                                 |                                 |                                       |                         |                        | الوظائف                     | الصفحة الرئيسية                |
| <u>ف</u> اء <u>حفظ</u> | 1j                              |                                     |                                 |                                 |                                       | aa                      | bbcc@hotmail.com       | ىم المستخدم                 | الم                            |
|                        |                                 |                                     |                                 |                                 |                                       |                         |                        | السر الحالية<br>لسر الجديدة | * كلمة<br>* كلمة ا             |
|                        |                                 |                                     |                                 |                                 |                                       |                         |                        | لسر الجديدة                 | * تأكيد كلمة ا                 |

10. عند الدخول لحسابك الشخصي للمرة الأولى سوف يطلب منك إدخال نسخة الكترونية من السيرة الذاتية الخاص بك:

| https://www.initialiance.com | enjaz. <b>kamc.med.sa</b> :8080/OA_HTML/RF.jsp?func/<br>الباحثين عن عمل <b>@</b>  | tion_id=30510&resp_id=23350&re | esp_appl_id=800&security_gro | up_id=0⟨_code=US&coas=v23s0<br>× 📑 | GxT8h0DR_8DJdNI6MQ&param | ıs=d8IA.JQqm( | QZGg20-J5p0aN | ByqDf 🔻 🖴 🖒 | Search         |                    | ー ロー<br>ロー<br>       |
|------------------------------|-----------------------------------------------------------------------------------|--------------------------------|------------------------------|------------------------------------|--------------------------|---------------|---------------|-------------|----------------|--------------------|----------------------|
| 6                            | دالله الصيـــة المناقية<br>KING ABDULLAH                                          | الصلك عبر<br>MEDICAL CI        |                              | ecruitment                         | ,Ä                       |               | $\otimes$     | *           | <b>1</b> 0     | Logged Ir          | n As <b>AABBCC@H</b> |
| Home                         | Jobs                                                                              |                                |                              |                                    |                          |               |               |             |                |                    |                      |
| General                      | My Account                                                                        |                                |                              |                                    |                          |               |               |             |                |                    |                      |
| Create                       | Account                                                                           |                                |                              |                                    |                          |               |               |             |                |                    |                      |
| If you ha                    | ve a resume, you can cr<br>online.                                                | reate your profile             | and attach yo                | ur resume to your                  | account. If you          | do not        | have a        | resume,     | then provide y | our details and we | will create your     |
| ()<br>(<br>()<br>()          | es, I have a resume<br>lick Browse to find your resu<br>lo, I do not have a resun | File Path<br>me.<br>ne         |                              |                                    |                          | Browse        | <b>.</b>      |             |                | Cance              | <u>C</u> ontinue     |

### (ملاحظة: لن تظهر لك أي وظيفة بحسابك الخاص مالم تقم بإرفاق السيرة الذاتية)

11. حتى تتمكن من اكمال عملية التسجيل، قم بإتباع التعليمات الموضحة بالأسفل:

|                 |                                        |                                          |                                     |                   |                    |                |                        |             |                                 | - 0  | ×        |
|-----------------|----------------------------------------|------------------------------------------|-------------------------------------|-------------------|--------------------|----------------|------------------------|-------------|---------------------------------|------|----------|
| + + A https:/   | //enjaz.kamc.med.sa:8080/OA_HTML/OA.js | sp?page=/oracle/apps/irc/candidateSelfSe | vice/webui/AplHomePG&_ri=821&OAPB=1 | RC_BRAND&_ti=7110 | 002295&oapc=24&OAN | IC=75470_61_0& | menu=Y&oaMenuLevel=1 ▼ | 🔒 🖒 🛛 Seard | ch 🔎 •                          | - ☆☆ | 12: U    |
| الرئيسية 🕑      | الباحتين عن عمل 🕑                      | Applicant Home Page                      | × [1]                               |                   |                    |                |                        |             |                                 |      | -        |
|                 | الله الطبيــة الله:<br>KING ABDULLAH   | کینے الصالاے کیک<br>MEDICAL CITY 🐰       | iRecruitment                        | Ä                 | 0                  | *              | <b>1</b> 0             | l           | Logged In As AABBCC@HOTMAIL.COM | - →  | <u>.</u> |
| Home<br>General | Jobs<br>My Account                     | ، عملية التسجيل قم بالضغط هنا            | لتكمإ                               |                   |                    |                |                        |             |                                 |      |          |

### 12. لإضافة مستندات أخرى مثل (شهادة المؤهل العلمي، خطاب تعرف من العمل الحالي، شهادات خبر ات، شهادة تصنيف مهني، رخصة مزاولة المهنة......الخ) أتبع الخطوات التالية:

| → A https://en                                                                                                    | iaz.kamc.med.sa:8080/OA_HTML                | /OA.isp?page=/oracle/apps/irc/car | didateSelfService/webui/ApIAccountDetailsPG&_ri | =821&/OASE=IRC APL ACCOUNT DETAILS PAG | & ti=711002295&OAMC=75470 65 08/meni 🝷 🖨 🖒 Search |               | <br>₽+_ @ ★ 3                                |  |  |  |  |
|----------------------------------------------------------------------------------------------------|---------------------------------------------|-----------------------------------|-------------------------------------------------|----------------------------------------|---------------------------------------------------|---------------|----------------------------------------------|--|--|--|--|
| الرئيسية                                                                                                    | <br>الباحثين عن عمل 💿                       | S My Account                      | ×                                               |                                        |                                                   |               |                                              |  |  |  |  |
|                                                                                                    | عينة الصلك عبداللما<br>WLLAH MEDICAL CITY 👯 | • iRecruitment                    |                                                 |                                        | ) ا چَ                                            | ) ★ 🏚         | Logged In As AABBCC@HOTMAIL.COM +            |  |  |  |  |
| lome Jobs                                                                                                    | 1                                           |                                   |                                                 |                                        |                                                   |               |                                              |  |  |  |  |
| Confirmation                                                                                                    | heen undated                                |                                   |                                                 |                                        |                                                   |               | لا تنسى الضغط هنا بعد<br>رفع المستندات للحفظ |  |  |  |  |
| ly Account                                                                                                    | been apaareo.                               |                                   |                                                 |                                        |                                                   |               | Ū.                                           |  |  |  |  |
|                                                                                                    |                                             |                                   |                                                 |                                        |                                                   |               | Cance <u>l</u> Save                          |  |  |  |  |
| Personal Information                                                                                                    | Qualifications and Skills                   | Preferences Login Information     |                                                 |                                        |                                                   |               |                                              |  |  |  |  |
| Indicates required fi                                                                                                    | eld                                         |                                   |                                                 |                                        |                                                   |               |                                              |  |  |  |  |
| Resume                                                                                                    |                                             |                                   |                                                 |                                        |                                                   |               |                                              |  |  |  |  |
| To upload your resum                                                                                                    | ne to your account click Upload             | Resume.                           |                                                 |                                        |                                                   |               | Upload Resume                                |  |  |  |  |
| Basic Details                                                                                                    |                                             |                                   |                                                 |                                        |                                                   |               |                                              |  |  |  |  |
| Please enter your personal information.<br>Family Name Juice<br>Frist Name Address AABBCC@HOTMAIL.COM<br>Nationality Group<br>Candidate ID 17077446187<br>Hire Date To Health Ministry<br>Tickets Eligible<br>Medical File<br>Medical File |                                             |                                   |                                                 |                                        |                                                   |               |                                              |  |  |  |  |
| Phone Numbers                                                                                                    |                                             |                                   |                                                 |                                        |                                                   |               |                                              |  |  |  |  |
| Phone Type                                                                                                    |                                             | Phone Number                      |                                                 |                                        | Times to Call                                     | Times to Call |                                              |  |  |  |  |
| lome                                                                                                    |                                             |                                   |                                                 |                                        |                                                   |               |                                              |  |  |  |  |
| obile                                                                                                    |                                             | 0123456789                        |                                                 |                                        |                                                   |               |                                              |  |  |  |  |
| Vork                                                                                                    |                                             |                                   |                                                 |                                        |                                                   |               |                                              |  |  |  |  |
| VOIK F'AX                                                                                                    |                                             |                                   |                                                 |                                        |                                                   |               |                                              |  |  |  |  |
| Documents                                                                                                    |                                             |                                   |                                                 |                                        |                                                   |               |                                              |  |  |  |  |
| 1 2 5 ð                                                                                                    |                                             |                                   |                                                 |                                        |                                                   |               |                                              |  |  |  |  |
| File Name                                                                                                    |                                             |                                   | File Type                                       | Upload Date                            | Description                                       |               | Delete                                       |  |  |  |  |
| No results found.<br>Add Another Docum                                                                                                    | تند جدید 🖵 (nent                            | اضغط هنا لإضافة مس                | ant button                                      |                                        |                                                   |               |                                              |  |  |  |  |

(ملاحظة: لن تظهر لك أي وظيفة بحسابك الخاص مالم تقم بإرفاق السيرة الذاتية)

13. لإدخال معلومات المؤهلات العلمية والخبرات العملية اتبع التعليمات التالية: إن الالتزام بإدخال معلومات المؤهلات العلمية والخبرات العملية بالطريقة الصحيحة تزيد من فرصة ترشيحك.

|                    |                                                                          |                                                       |                                              |                                         |                                  | - 0 >                                                      |
|--------------------|--------------------------------------------------------------------------|-------------------------------------------------------|----------------------------------------------|-----------------------------------------|----------------------------------|------------------------------------------------------------|
| 🔶 🔿 🏉 https        | ://enjaz. <b>kamc.med.sa</b> :8080/OA_HTML/OA.jsp?page=                  | /oracle/apps/irc/candidateSelfService/w               | ebui/ApIAccountDetailsPG&_ri=821&OASF=IRC_AI | PL_ACCOUNT_DETAILS_PAGE&OAMC=75470_65_0 | &OA_SubTabldx=2&_ti 👻 🔒 🖒 Search | <u>२</u> ↑ ★ \$                                            |
| الرئيسية 🧕         | الباحثين عن عمل 🥥                                                        | <i>ể</i> My Account 🛛 🗙 🗋                             |                                              |                                         |                                  |                                                            |
| Home               | Jobs                                                                     |                                                       |                                              |                                         |                                  |                                                            |
| General            | My Account                                                               |                                                       |                                              |                                         |                                  |                                                            |
| Contrai            | ing / tooount                                                            |                                                       |                                              |                                         | 1                                | e an an an ann an ann a steach fhàir tha fhàir an an An An |
| Му Ассо            | ount                                                                     |                                                       |                                              |                                         |                                  |                                                            |
|                    | المؤهلات العلمية                                                         | لإدخال معلومات                                        |                                              |                                         |                                  | Cancol                                                     |
|                    | ة أضغط هذا<br>                                                           | والخبرات العملي                                       |                                              |                                         |                                  | Cance <u>i</u> <u>S</u> ave                                |
|                    | کے ۔۔۔۔                                                                  | <u>×                                    </u>          |                                              |                                         |                                  |                                                            |
| Persona            | I Information Qualification                                              | s and Skills Prefer                                   | ences Login Information                      |                                         |                                  |                                                            |
| * Indicat          | tes required field                                                       |                                                       |                                              |                                         |                                  | ان كان لديك                                                |
| Employ             | ment History                                                             |                                                       |                                              |                                         |                                  | شهادة خبرة او<br>مطالب تصرف                                |
| لأسفل 🎜            | ، العملية اضغط هنا ثم قد يملئ الحقول با                                  | دخال واضافة معلومات الخبرات                           | ,                                            |                                         |                                  | من المنشأة المناب على رأس                                  |
| Ť M                | ~                                                                        |                                                       |                                              |                                         |                                  | اضغط هنا وقم حقل End Date                                  |
|                    |                                                                          |                                                       |                                              |                                         |                                  | بإرفاق المستند                                             |
| Show All           | Details   Hide All Details                                               |                                                       |                                              |                                         |                                  |                                                            |
| Dotails            | mplover                                                                  | Employer Type                                         | Employer Country                             | lob Title                               | Start Date End Date              |                                                            |
| Details            |                                                                          |                                                       |                                              |                                         |                                  |                                                            |
| 4                  | جامعة الملك عبدالله للعلوم والتقنية                                      | Public Sector                                         | Saudi Arabia                                 | ORACLE PROGRAMME                        | 01-08-2019                       |                                                            |
| Desc               | ription of Job Duties                                                    |                                                       |                                              | ~                                       |                                  | $\land$                                                    |
|                    |                                                                          |                                                       |                                              |                                         |                                  | <u> し</u>                                                  |
|                    |                                                                          |                                                       |                                              |                                         |                                  | ان كان المعلومات المدخلة                                   |
| Educati            | on Qualifications                                                        |                                                       |                                              |                                         |                                  | خاطئة أو أردت حذف<br>المرداد من قرر المرتبط عنه            |
|                    |                                                                          | and a second second second                            |                                              |                                         |                                  |                                                            |
| لاسفن<br>Please er | العلمية إصغط ها تم قم بملئ الحقول با<br>hter details of the colleges and | حال وإصافة معتومات المو هلات<br>universifies which vo | i have attended as well as t                 | he Qualifications received. If          | you have qualifications which we | re not obtained at a school or college you                 |
| nay ente           | r those later as Additional Qu                                           | alifications.                                         |                                              |                                         | you have quantioutorie which we  |                                                            |
|                    | e                                                                        |                                                       |                                              |                                         |                                  | $\bigvee$                                                  |
| Colleg             | e or University                                                          | Location                                              | * Degree                                     | *Date Received                          | Main Subject                     | Delete                                                     |
| لموم والتقنية      | جامعة الملك عبدالله للع                                                  | ثول                                                   | MS                                           | • 20-07-2019 🖄                          | Computer Engineering             |                                                            |
| 🕑 TIP If           | you have more than one qua                                               | ification from an estab                               | lishment, press the Add Deg                  | ree icon to record further qu           | ualifications.                   |                                                            |

(ملاحظة: لن تظهر لك أي وظيفة بحسابك الخاص مالم تقم بإدخال معلومات المؤهلات العلمية)

14. تستطيع الآن البحث عن الوظائف المعلنة على موقع مدينة الملك عبدالله الطبية بالعاصمة المقدسة بإتباع الخطوات التالية:

| 6                   | KING                                  | بد اللاب الطبيــة<br>ABDULLAH /                                     | محینے قالم لکے عب<br>MEDICAL CITY الکھیں | iRecruitment            |                                                                      | <b>=</b>   ©    | ) 7   | <b>*</b> •             | Logged In As <b>A</b> # | ABBCC@HOTMAIL.CC        | ом 🔸             |
|---------------------|---------------------------------------|---------------------------------------------------------------------|------------------------------------------|-------------------------|----------------------------------------------------------------------|-----------------|-------|------------------------|-------------------------|-------------------------|------------------|
| Home<br>Availat     | Jobs<br>ble Jobs                      | Jobs Applied F                                                      | ي تقدمت عليها 🖵 이                        | هنا لمشاهدة الوظائف الت | اضغط                                                                 |                 |       |                        |                         |                         |                  |
| Jobs                | Availab: Availab                      | المعلنة والمناحة<br>le Jobs                                         | ضغط هنا للبحت الوظائف                    | a)                      |                                                                      |                 |       |                        |                         |                         |                  |
| Searc               | ch                                    |                                                                     |                                          |                         |                                                                      |                 |       |                        |                         |                         |                  |
| Please              | <b>Note you</b><br>Key                | should select j<br>words                                            | ob category from pref                    | ferences tab so you ca  | an apply for job.                                                    |                 |       |                        |                         |                         |                  |
|                     | Date F                                | osted (example                                                      | e: Cardiac - Oncology - Adm              | nin)                    |                                                                      |                 |       |                        |                         |                         |                  |
| Err                 | nployment :                           | Status                                                              | $\checkmark$                             |                         |                                                                      |                 |       |                        |                         |                         |                  |
| ⊣<br>تظهر<br>شطة    | rolessiona<br>هذا وسوف<br>المعلنة الذ | معط اضغط اضغط المغط المغط (ما ما ما ما ما ما ما ما ما ما ما ما ما م | Go Clear                                 | $\checkmark$            |                                                                      |                 |       |                        | ن الوظائف               | متعراض الصفحة التالية ه | ضغط هذا لاد<br>🕂 |
| Selec               | t Jobs:   🕽                           | ( 2                                                                 |                                          |                         |                                                                      |                 |       |                        | 4                       | Previous 1-10           | Next 10 🕨        |
| Select              | t All   Selec                         | t None                                                              |                                          |                         |                                                                      |                 |       |                        |                         |                         |                  |
| Select              | t Name △                              | Job Title 🛆                                                         | Organization Name                        | Professional Area       | Brief Description                                                    | Locat           | ion 🛆 | Distance From Location | Date Posted 🔻           | Employment Status       | Apply<br>Now     |
|                     |                                       |                                                                     |                                          |                         | متابعة جدول الصيانة الوقائية لجميع الأجهزة.                          |                 |       |                        |                         | نقديم                   | اضغط هنا للة     |
| الوظيفه<br>اله ظيفة | ات اکثر عن<br>ب قم که د               | لإستعراض معلوما<br>المعلنة اضغط عله                                 |                                          |                         | الإشراف العام على الصيانة والإصلاح الأجهزة.                          |                 |       |                        |                         | ظيفة                    | على هذه الوه     |
|                     | িঁন্ট '                               |                                                                     |                                          |                         | مة جاهزية سلامة معدات رعاية المرضي، واشعارات الاستدعاء، واتخاذ       | مراجع           |       |                        |                         |                         | <u>v</u>         |
|                     | IRC2305                               | مهندس (هندسة طبية)                                                  |                                          | Administrator Jobs      | مناسب للتأكد من أن الجهاز المتأثر يتم اختباره أو إزالته من الخدمات ، | MAKK الإجراءالم | AH,SA |                        | 02-07-2019              | Full Time               | 0°e              |
|                     |                                       |                                                                     |                                          |                         | عندالحاجة.                                                           |                 |       |                        |                         |                         | $\Box$           |
|                     |                                       |                                                                     |                                          |                         | بم الدعم الفنى الميداني في ظل ظروف معينة وعند الطلب مثل الصيانة      | تقدير           |       |                        |                         |                         |                  |
|                     |                                       |                                                                     |                                          |                         | التصحيحيةوالصيانة الوقائية والتفتيش على المعدات الجديدة ، إلخ        |                 |       |                        |                         |                         |                  |
|                     | IRC2207                               | اخصائي جودة                                                         |                                          | Technician Jobs         |                                                                      | MAKK            | AH,SA |                        | 23-06-2019              | Full Time               | () e             |
|                     | IRC2205                               | فنى اضطرابات النوم                                                  |                                          | Technician Jobs         |                                                                      | MAKK            | AH,SA |                        | 23-06-2019              | Full Time               | 0° ē             |

#### معلومات هامة:

- · لا يمكنك التقديم على أكثر من طلب واحد، لذا تأكد من الوظيفة الأكثر ملائمةً لمؤهلك العلمي وخبراتك العملية.
- تقديمك على طلب وظيفي لدينا لا يعني قبولك النهائي للوظيفة المتقدّم عليها. يجب عليك تقبّل أنه سوف يتم استبعادك في حال عدم وضوح السيرة الذاتية على سبيل المثال: (عدم ذكر تاريخ التخرج، أو تاريخ بدء العمل والانتهاء، ...الخ)، أو عدم تحقيقك للمؤهل العلمي المطلوب للوظيفة المتقدم عليها، أو عدم تحقيقك عدد سنوات الخبرة المطلوبة بعد المؤهل العلمي.
  - بعد التقديم على الوظيفة، احرص على عدم سحب الوظيفة (الانسحاب)، لأنه لا يمكنك التقديم عليها مرة أخرى.
    - إن الأولوية في التقديم على الوظائف للسعوديين.

نتمنى لك التوفيق، مع تحيات: الإدارة التنفيذية للموارد البشرية إدارة التوظيف kamchr@kamc.med.sa